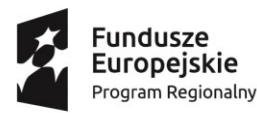

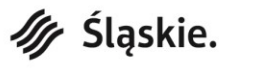

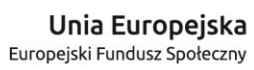

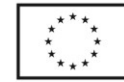

## Instrukcja zabezpieczania hasłem plików wysyłanych do Operatora (np. za pomocą programu 7-Zip)

Instrukcja oparta jest przykładowo o darmowy program do pakowania plików o nazwie "7-Zip", dostępny na stronie internetowej: <u>https://www.7-zip.org/</u>. Przed wykonaniem poniższych czynności należy zainstalować powyższy program.

## 1) Zeskanuj wszystkie dokumenty i umieść je w jednym folderze:

|                          | 🗧   Przedsiębiorc                     | a XYZ-wniosek o dot                           | inansowanie                               |                      |                        |                                      |                 |                                                    | - 0                                                                                     | $\times$   |
|--------------------------|---------------------------------------|-----------------------------------------------|-------------------------------------------|----------------------|------------------------|--------------------------------------|-----------------|----------------------------------------------------|-----------------------------------------------------------------------------------------|------------|
| Plik                     | Narzędzia główne                      | Udostępnianie                                 | Widok                                     |                      |                        |                                      |                 |                                                    |                                                                                         | ^ <b>?</b> |
| Przypnij do<br>Szybki do | paska Kopiuj Wklej<br>stęp<br>Schowek | X Wytnij<br>‱ Kopiuj ścieżkę<br>₽ Wklej skrót | Przenieś<br>do ~<br>Organizowanie         | Zmień<br>nazwę       | Nowy<br>folder         | Nowy element ▼ ↑ Łatwy dostęp ▼ Nowy | Właściwoś<br>Ot | Edytuj<br>Ci Ci Ci Ci Ci Ci Ci Ci Ci Ci Ci Ci Ci C | z 🔹 📑 Zaznacz wszystko<br>📄 Nie zaznaczaj nic<br>ia 📑 Odwróć zaznaczenie<br>Zaznaczanie |            |
| $\leftarrow \rightarrow$ |                                       | iębiorca XYZ-wniose                           | k o dofinansowanie                        |                      |                        |                                      |                 | ~ Ū                                                | Przeszukaj: Przedsiębiorca XY.                                                          | م          |
| ^                        | Nazwa                                 | ^                                             |                                           | Data mo              | dyfikacji              | Тур                                  |                 | Rozmiar                                            |                                                                                         |            |
| ×                        | 1_Fiszka wniosk                       | u o dofinansowanie                            |                                           | 2019-11-             | -13 13:15              | Adobe Acro                           | bat D<br>bat D  | 2 531 KB                                           |                                                                                         |            |
| 5                        | 3_Formularz zgł                       | oszeniowy przedsięł                           | iorcy                                     | 2019-11-             | 14 10:27               | Adobe Acro                           | bat D           | 8 730 KB                                           |                                                                                         |            |
| 4                        | 4_Formularz zgł 5_Karta usługi        | oszeniowy osoby kie                           | rowanej na usługę                         | 2019-11-             | ·14 10:38<br>·14 10:38 | Adobe Acro<br>Adobe Acro             | bat D<br>bat D  | 3 730 KB<br>3 730 KB                               |                                                                                         |            |
|                          | Formularz inf<br>6_Oświadczenie       | ormacji przedstawia<br>o otrzymanej pomo      | nych przy ubieganiu się<br>ocy de minimis | 2019-11-<br>2019-11- | ·14 10:38<br>·14 10:38 | Adobe Acro<br>Adobe Acro             | bat D<br>bat D  | 3 730 KB<br>3 730 KB                               |                                                                                         |            |
|                          | 🔒 8_Oświadczenie                      | e o braku równoległe                          | go aplikowania do inny                    | 2019-11-             | 14 10:38               | Adobe Acro                           | bat D           | 3 730 KB                                           |                                                                                         |            |
|                          | 9_Oświadczenie                        | e o samozatrudnieniu                          | I                                         | 2019-11-             | 14 10:38               | Adobe Acro                           | bat D           | 3 730 KB                                           | 1                                                                                       |            |
|                          | 10_Zaświadczen                        | nie z ZUS i US                                |                                           | 2019-11-             | 14 10:38               | Adobe Acro                           | bat D           | 3 730 KB                                           |                                                                                         |            |
|                          |                                       |                                               |                                           |                      |                        |                                      |                 |                                                    |                                                                                         |            |
|                          |                                       |                                               |                                           |                      |                        |                                      |                 |                                                    |                                                                                         |            |
| clementy:                | 10                                    |                                               |                                           |                      |                        |                                      |                 |                                                    |                                                                                         | 8 <b>P</b> |

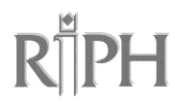

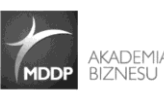

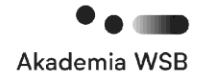

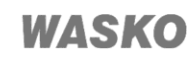

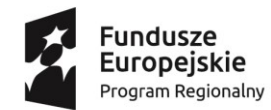

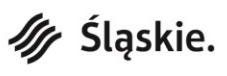

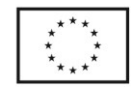

 Naciśnij prawym przyciskiem na folder i wybierz: "7-Zip" -> "Dodaj do archiwum":

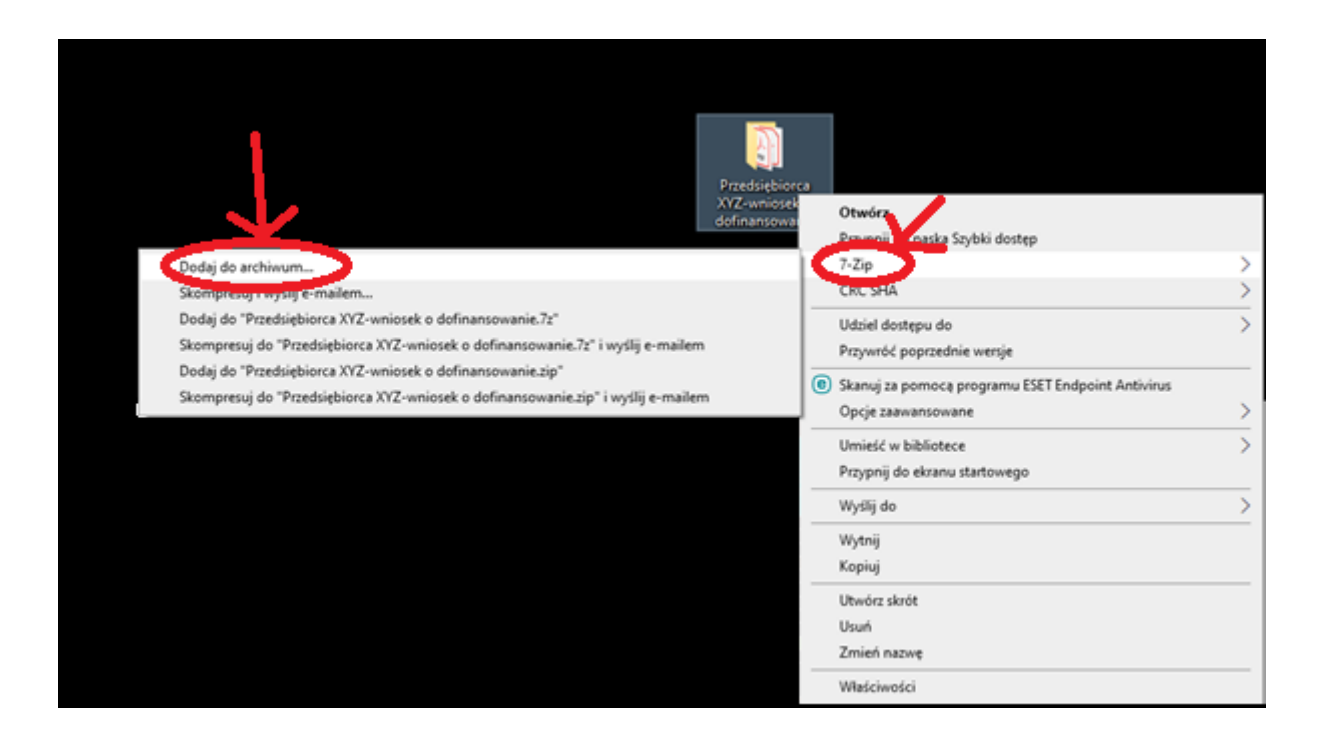

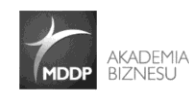

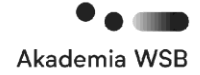

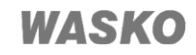

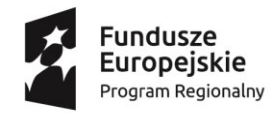

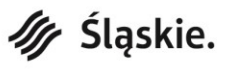

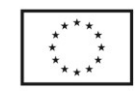

## 3) W okienku, które pojawi się na ekranie, wprowadź hasło:

| Dodaj do archiwum                                |                                       |          |                     | ×                      |
|--------------------------------------------------|---------------------------------------|----------|---------------------|------------------------|
| Archiwum: C:\Users\pkoniecz<br>Przedsiębiorca XY | \Desktop\<br>Z-wniosek o dofinansowar | nie.7z   |                     | ~ ···                  |
| Format archiwum:                                 | 7z                                    | $\sim$   | Tryb aktualizacji:  | Dodaj i zamień pliki V |
| Stopień kompresji:                               | Ultra                                 | $\sim$   | Tryb ścieżek:       | Względne ścieżki $$    |
| Metoda kompresji:                                | LZMA2                                 | $\sim$   | Opcje               |                        |
| Rozmiar słownika:                                | 64 MB                                 | $\sim$   | Kompresuj pliki wsp | rX<br>ółdzielone       |
| Rozmiar słowa:                                   | 64                                    | $\sim$   | Usuń pliki po skomp | presowaniu             |
| Rozmiar bloku ciągłego:                          | 8 MB                                  | $\sim$   | Szyfrowanie         | <u>V</u>               |
| Liczba wątków:                                   | 4 ~                                   | /4       | Wprowadź hasło:     |                        |
| Użycie pamięci dla kompresji:                    | 2733                                  | мв       |                     |                        |
| Użycie pamięci dla dekompresji:                  | 66                                    | МВ       |                     |                        |
| Rozmiar woluminów (bajty):                       |                                       |          | 🗹 Pokaż hasło       |                        |
| Parametry:                                       |                                       | <u> </u> | Metoda szyfrowania: | AES-256 V              |
|                                                  |                                       |          |                     |                        |
|                                                  |                                       |          |                     |                        |
|                                                  |                                       |          |                     |                        |
|                                                  |                                       |          | OK Anu              | uluj Pomoc             |

#### UWAGA!

Ze względu na odpowiednie zabezpieczenie plików zawierających Państwa dane osobowe, hasło powinno być jak najbardziej zróżnicowane i zawierać:

• co najmniej 8 znaków,

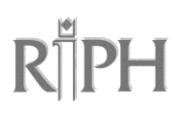

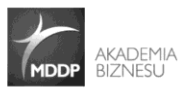

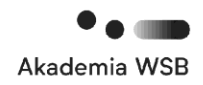

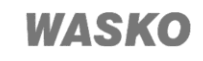

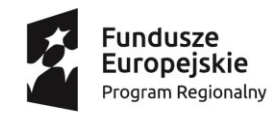

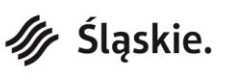

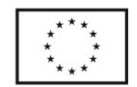

- duże i małe litery,
- cyfry i znaki specjalne (np. \*, &, \$ itp.)
- 4) Po wpisaniu hasła i naciśnięciu "OK", zabezpieczony hasłem folder pojawi się w lokalizacji, w której umieszczony jest pierwotny folder:

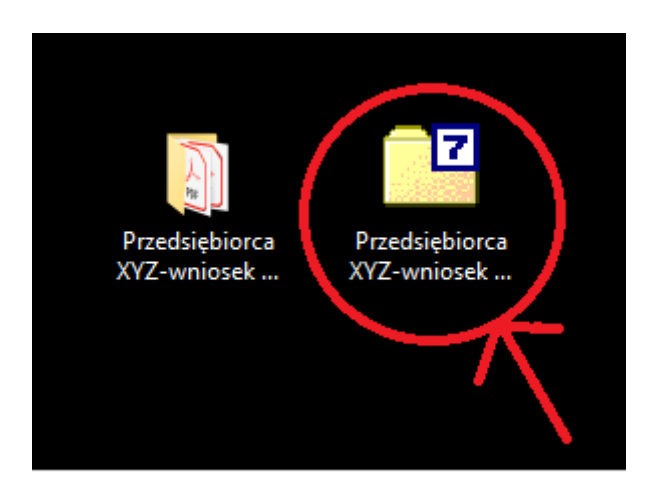

#### UWAGA!

Należy sprawdzić wielkość pliku (maksymalny rozmiar pliku, który może zostać przesłany pocztą elektroniczną to 15 MB. W przypadku, gdy wielkość ta zostanie przekroczona, należy podzielić pliki na mniejsze foldery, które następnie należy spakować zgodnie z pkt. 1-4 powyższej instrukcji i przesłać odrębnymi wiadomościami e-mail).

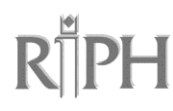

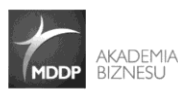

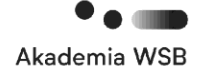

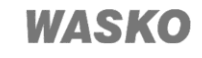

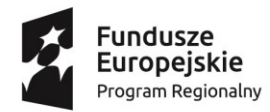

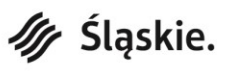

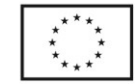

# W celu sprawdzenia wielkości pliku należy nacisnąć prawym przyciskiem na folder i wybrać opcję "Właściwości":

| 2                        |                                                   |                            |   |
|--------------------------|---------------------------------------------------|----------------------------|---|
|                          | Otwórz                                            |                            |   |
| siębiorca Przedsi        | 7-Zip                                             |                            |   |
| niosek XYZ-wr<br>dofinan | CRC SHA                                           | orten                      |   |
|                          | Skanuj za pomocą programu ESET Endpoint Antivirus | osotb                      | > |
|                          | Opcje zaawansowane >                              |                            | > |
| Ŕ                        | Udostępnij                                        | e                          | > |
|                          | Otwórz za pomocą                                  | nu ESET Endpoint Antivirus |   |
|                          | Udziel dostępu do                                 |                            | > |
|                          | Przywróć poprzednie wersje                        | *ac                        | > |
|                          | Wyślij do >                                       | ego.                       | > |
|                          | Wytnij                                            |                            |   |
|                          | Kopiuj                                            |                            | _ |
|                          | Utwórz skrót                                      |                            |   |
|                          | Usuń                                              |                            |   |
|                          | Zmień nazwe                                       |                            |   |
|                          | Właściwości                                       |                            |   |

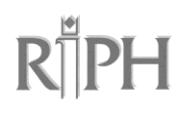

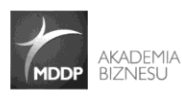

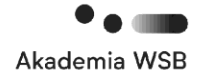

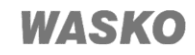

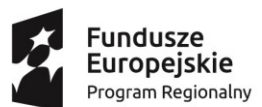

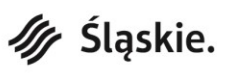

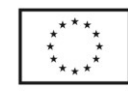

×

## W wyświetlonym okienku pojawi się rozmiar pliku:

📴 Właściwości: Przedsiębiorca XYZ-wniosek o dofinansowanie

| Ogólne Zabezpiecz       | zenia Szczegóły Poprzednie wersje                            |  |  |  |  |  |
|-------------------------|--------------------------------------------------------------|--|--|--|--|--|
|                         | Przedsiębiorca XYZ-wniosek o dofinansowanie                  |  |  |  |  |  |
| Typ pliku:              | 7z Archive (.7z)                                             |  |  |  |  |  |
| Otwierany<br>za pomocą: | Image: T-Zip File Manager         Zmień                      |  |  |  |  |  |
| Lokalizacja:            | C:\Users\pkoniecz\Desktop                                    |  |  |  |  |  |
| Rozmiar:                | 10.6 MB (bajtów: 11 141 719)<br>10.6 MB (bajtów: 11 145 216) |  |  |  |  |  |
| Rozmiar na dysku:       |                                                              |  |  |  |  |  |
| Utworzony:              | poniedziałek, 16 marca 2020, 13:33:50                        |  |  |  |  |  |
| Zmodyfikowany:          | poniedziałek, 16 marca 2020, 13:39:31                        |  |  |  |  |  |
| Ostatnio używany:       | Dzisiaj, 16 marca 2020, 4 minuty temu                        |  |  |  |  |  |
| Atrybuty:               | Tylko do odczytu Ukryty Zaawansowane                         |  |  |  |  |  |
|                         |                                                              |  |  |  |  |  |
|                         |                                                              |  |  |  |  |  |
|                         | OK Anuluj Zastosuj                                           |  |  |  |  |  |

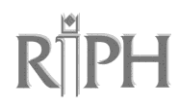

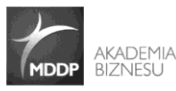

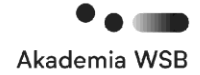

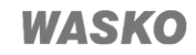